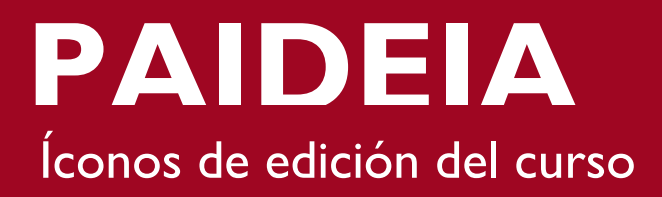

El rol de "Profesor" le permite agregar y configurar las distintas herramientas que ofrece la plataforma PAIDEIA. Para ello, debe habilitar el botón "**Activar edición**", ubicado en la esquina superior derecha de la página inicial o desde el bloque de Administración.

|                                                                                                    |                  | ΘΡυςρ                                                                                      |
|----------------------------------------------------------------------------------------------------|------------------|--------------------------------------------------------------------------------------------|
| Mis Cursos 🕨 2014-0 Curso Verano SOS-DIA                                                                                 | U                | sted se ha identificado como PAOLO <u>ALEXIS MUÑOZ PACHE</u> CO (Salir)<br>Activar edición |
| ADMINIS TRACIÓN<br>Administración del curso<br>Activar edición<br>Editar configuración<br>Administrar grupos<br>Informes | Foro de noticias | Clic en "Activar<br>Edición"                                                               |
| <ul> <li>Calificaciones</li> <li>Insignias</li> <li>Importar</li> <li><u>Banco de preguntas</u></li> </ul>               | Tema 2           |                                                                                            |
| Cambiar rol a Banco de preguntas                                                                                         | probando toro    |                                                                                            |
| <ul> <li>Campus Virtual</li> <li>Ayuda</li> </ul>                                                                        | Tema 3           |                                                                                            |

Luego de activar el botón, observará nuevos iconos, los cuales le permitirán agregar, editar y borrar los diversos elementos que brinda la plataforma.

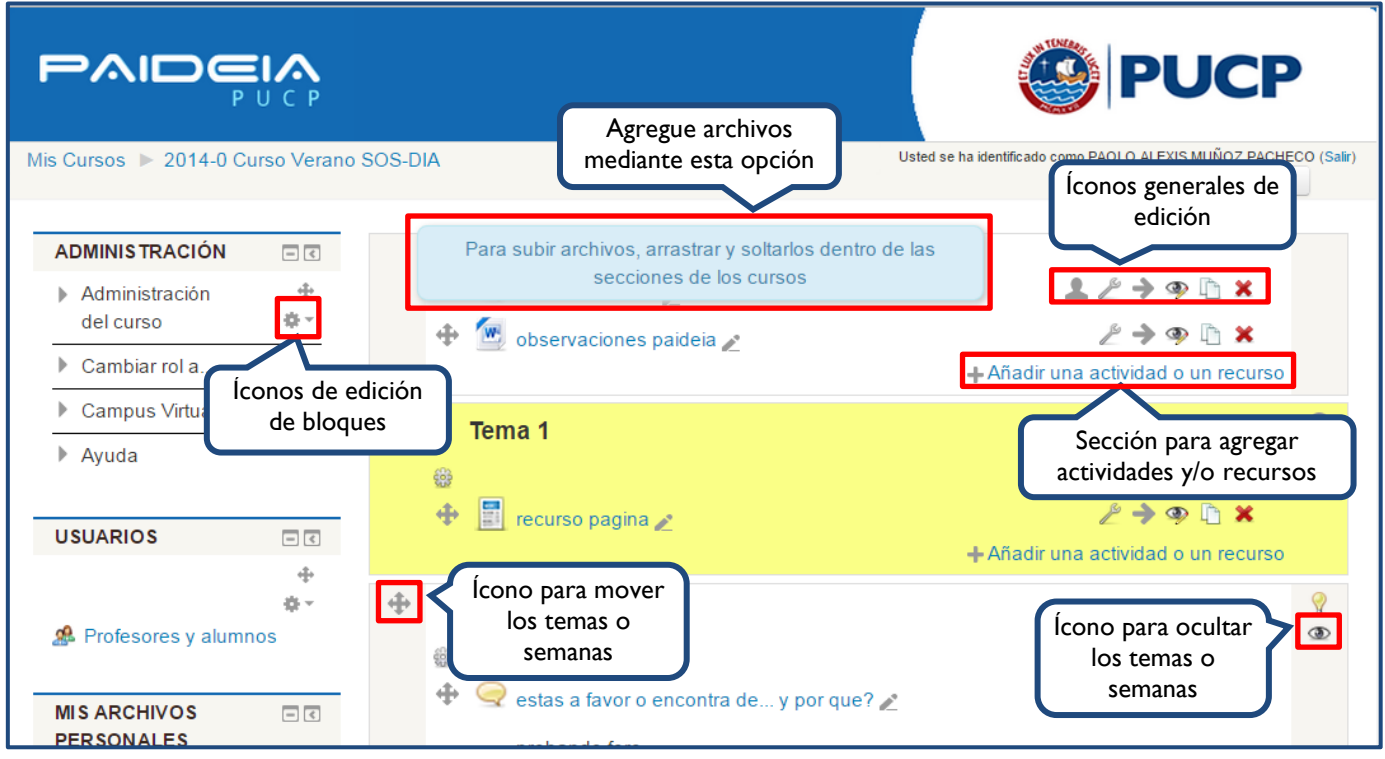

PAIDEIA

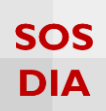

## ÍCONOS GENERALES DE CONFIGURACIÓN Y EDICIÓN

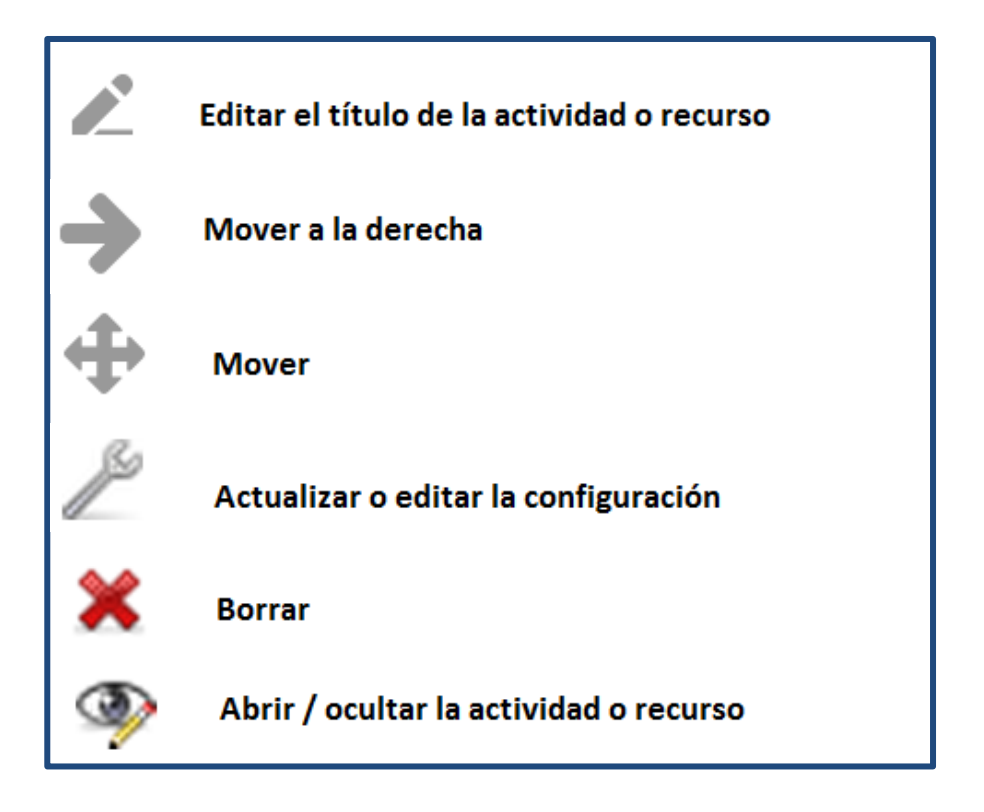